## **End User Guide**

For

# Non-Tax Remittance Management System (NTRMS)

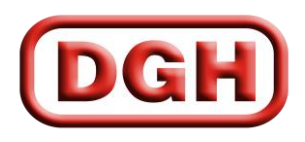

DIRECTORATE GENERAL OF HYDROCABONS

### TABLE OF CONTENTS

| How to access NTRMS                | .3 |
|------------------------------------|----|
| 1. Registration of New User        | •4 |
| 2. Login Process                   | .5 |
| 3. Forgot Password                 | .6 |
| 4. My Profile                      | 7  |
| 5. Non-Tax Remittance Entry        | .9 |
| 6. List of Non-Tax Remittance Data | 12 |

#### How to access NTRMS

- 1. Open up <u>www.dghindia.gov.in</u>
- 2. Go to Online Web Applications>Non-Tax Remittance Management System(NTRMS)

| News                                                                                                    | Notices / Top Stories                                                                                                    |                                                                                       | Tenders                                                                     |                                            | ۲                                        |
|----------------------------------------------------------------------------------------------------|----------------------------------------------------------------------------------------------------|---------------------------------------------------------------------------------------|-----------------------------------------------------------------------------|--------------------------------------------|------------------------------------------|
|                                                                                                    |                                                                                                    |                                                                                       | Hydrocarbon Exploratio                                                      | n & Licensing Policy                       | <ul> <li></li> <li></li> <li></li> </ul> |
| Celebration of Gandhi Jayanti at DGH on<br>2nd October 2016                                                                                                    | <ul> <li>Updated status of Discovered Small Fields</li> <li>Press release regarding Cabinet approval</li> </ul>                                                                                                    | Bid Round - 2016<br>for survey of Un-appraised                                        | National Data Repo                                                          | ository                                    | ۲                                        |
| - Chole Oil and Coo<br>View All                                                                                                    | Araon of Codimentary Donino of India                                                                                                    | View A                                                                                | Online Web Applica                                                          | ations                                     |                                          |
| Glossary   Photo Gallery   Disclaimer   RTI & RTI<br>Copyright Policy   Hyper Linking Policy   Privacy                                                                                                    | Act   Vigilance Complaints   DGH Email   Feed<br>Policy   Content ownership, moderation & appr<br>Policy   Terms & Conditions                                                                                                    | Iback   Contact Webmaster C<br>oval Policy   Content Archival F<br>  Citizen Services | nline Web Applications   Help<br>oli <del>cy   Content Monitoring</del> and | Dite Map   Contact<br>Review Policy   Secu | "Online<br>"Åpplica                      |
|                                                                                                    |                                                                                                    | (in)                                                                                  |                                                                             |                                            |                                          |
| Copyright                                                                                                    | 2016 Directorate General of Hydrocarbons(DG                                                                                                    | H),Noida India. All Rights Rese                                                       | rved.                                                                       |                                            |                                          |
| W                                                                                                    | ebsite Designed, Developed & Maintained by VA                                                                                                    | AS Info Solutions Pvt Ltd.                                                            | COM                                                                         |                                            |                                          |
|                                                                                                    | Page Last Update :: 29/09/2                                                                                                    | 2017                                                                                  |                                                                             |                                            |                                          |
|                                                                                                    | Page Last Update :: 29/09/2                                                                                                    | 2017                                                                                  |                                                                             |                                            |                                          |
|                                                                                                    | Page Last Update :: 29/09/2                                                                                                    | 2017                                                                                  | Skip to main content Scr                                                    | een Reader Use ाहन्व                       | r A- A A+ (                              |
| DGH DIRECTORATE GENERAL<br>Iditativy of Petroleum & Return                                                                                                    | Page Last Update :: 29/09/2<br>DF HYDROCARBONS<br>Gas, Government of India)                                                                                                    | Search About DGH                                                                      | Skip to main content Scr<br>Search For DGH                                  | een Reader Use 🛛 <del>te d</del>           | 7 A- A A+                                |
| DIRECTORATE GENERAL<br>(Misistry of Petroleum & Nature<br>Home/ Online Web Applications                                                                                                    | Page Last Update :: 29/09/2<br>DF HYDROCARBONS<br>Ges, Government of India)                                                                                                    | Search About DGH                                                                      | Skip to main content Scr                                                    | een Reader Use 🚓                           | T A- A A+                                |
| Home/ Online Web Applications                                                                                                    | Page Last Update :: 29/09/2<br>DF HYDROCARBONS<br>Gra, Government of Indioj                                                                                                    | Search About DGH                                                                      | Skip to main content Scr<br>Search For DGH                                  | sen Reader Use 🛛 🚓                         | F A. A A+                                |
| EURIC CONTRACT CONTRACT CONTRC                                                                                                   | Page Last Update :: 29/09/2<br>DF HYDROCARBONS<br>Ges, Government of India)<br>m (ECMS)<br>MS) Download Instructions (Accessible through<br>s) Download Document<br>load Document<br>load Document<br>Ist (TestFiloi)<br>S) for Nomination Regime Download Document                                                                                           | Search About DGH                                                                      | Skip to main content Scr<br>Search For DGH                                  | een Reader Use                             | A A A+ 1                                 |
| EUCER DIRECTORATE GENERAL<br>Mainstry of Petroleum & Return<br>Home/ Online Web Applications<br>Online Web Applications<br>Application for indigeneous Purchase<br>New Essentiality Certificate Monitoring System<br>Essentiality Certificate Monitoring System (PDM<br>Shale Gas Reporting System (SGMS) Dowr<br>Revenue Management System (RMS) Dowr<br>Accounts Management System (MS) Dowr<br>Non-Tax Remittance Management System (PDM<br>Collaboration Fordar for ESP Operators of In<br>Production Data Management System (PDM<br>Collaboration Fordar for ESP Operators of In<br>Production Data Management System (PDM<br>Collaboration Fordar for ESP Operators of In<br>Production Data Management System (PDM<br>Collaboration Fordar for ESP Operators of In<br>Production Data Management System (PDM<br>Collaboration Fordar for ESP Operators of In<br>Production Data Management System (PDM<br>Collaboration Fordar for ESP Operators of In<br>Production Data Management System (PDM<br>Collaboration Fordar for ESP Operators of In<br>Production Data Management System (PDM<br>Collaboration Fordar for ESP Operators of In<br>Production Data Management System (PDM<br>Collaboration Fordar for ESP Operators of In<br>Production Data Management System (PDM<br>Collaboration Fordar for ESP Operators of In<br>Production Data Management System (PDM<br>Collaboration Fordar for ESP Operators of In<br>Production Data Management System (PDM<br>Collaboration Fordar for ESP Operators of In<br>Production Pata Management System (PDM<br>Collaboration Fordar for ESP Operators of In<br>Production Pata Management System (PDM<br>Collaboration Fordar for ESP Operators of In<br>Production Pata Management System (PDM<br>Collaboration Fordar for ESP Operators of In<br>Production Pata Management System (PDM<br>Collaboration Fordar for ESP Operators of In<br>Production Pata Management System (PDM<br>Collaboration Fordar for ESP Operators of In<br>Production Pata Management System (PDM<br>Collaboration Fordar for ESP Operators of In<br>Production Pata Management System (PDM<br>Collaboration Pata Management System (PDM<br>Collaboration Pata Management System (PDM<br>Col | Page Last Update :: 29/09/2<br>DF HYDROCARBONS<br>Gra, Government of Indie)<br>TMS) Download Instructions (Accessible through<br>s) Download Document<br>load Document<br>load Document<br>load Document<br>load Document<br>load Document<br>la (rest Pilo)<br>s) for Nomination Regime Download Document<br>sing online web applications securely)<br>Guide | Search About DGH                                                                      | Skip to main content Scr<br>Search For DGH                                  | een Roader Use                             | I A- A A+ I                              |

- 3. Follow the instruction given on that page for DGH Root Certificate installation.
- 4. Access the application on the link given on that page.
- 5. Alternatively you can access the page directly by typing the following address on your browser (Google Chrome/Mozilla Firefox).

(https:// 182.19.5.116/NTRMS/)

#### 1. Registration of New User

| For registration of new user, cl | ick on "New User" link on Login page.                               |
|----------------------------------|---------------------------------------------------------------------|
| DGH                              | Non-Tax Remittance Management System                                |
| •                                | Username<br>Password                                                |
| 1 en                             | Login Forgat Password, New User Support End User Management Systems |
|                                  | Click here for Revenue Management Systems                           |

|     | Name                                                                                                    |
|-----|----------------------------------------------------------------------------------------------------|
|     | N. Carton                                                                                                    |
|     | Designation                                                                                                    |
| - / | Email                                                                                                    |
|     | Mobile/Landline                                                                                                 |
|     | Address                                                                                                    |
|     | the second second second second second second second second second second second second second second second se |
|     | Operator                                                                                                    |
|     | Select Company                                                                                                  |

Fill user details, and then click on "Submit".

After click on "Submit", User ID will be generated and once your registration will be approved at DGH, password will be sent to your registered email id.

#### 2. Login Process

The action of providing the proper credentials for a website is called logging in, or signing in.

As a user, you are required to enter your **User Name** and **Password** and then click on the Login button to login into the system. You will find your User Name and Password in your email inbox once you have been provided by DGH.

After logging in, it is recommended that you change your password by going to your Profile and clicking on Change Password.

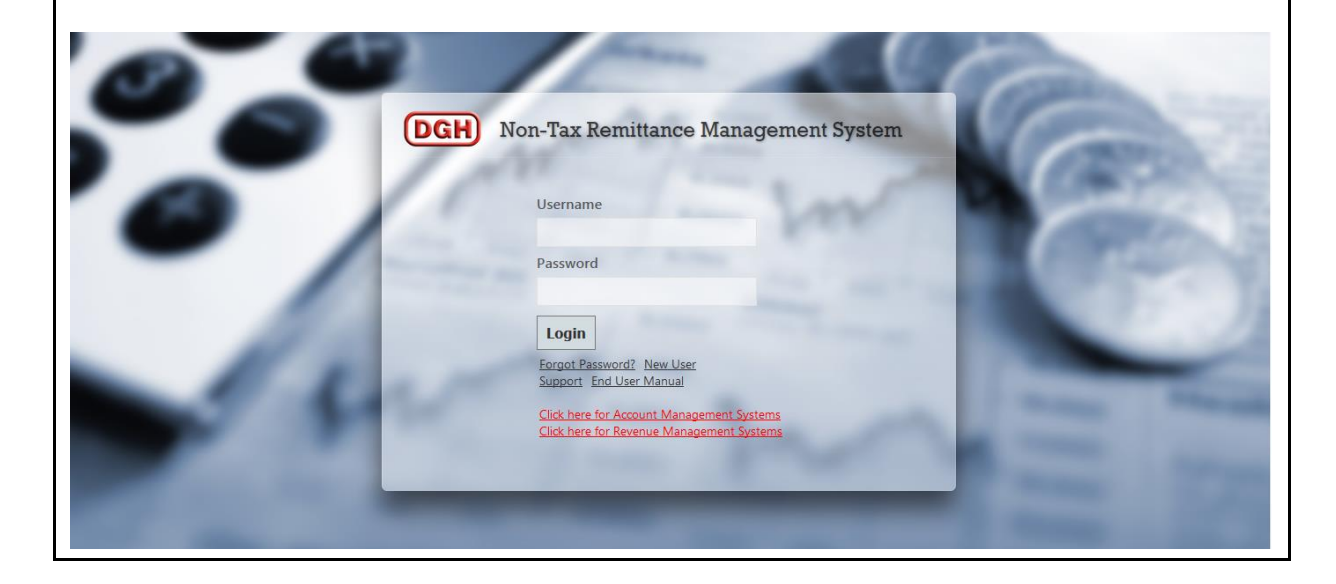

#### 3. Forgot Password

The user can use "**Forgot Password?**" link to reset password when user forget the password.

|      | DGH Non-Tax Remittance Management System                                                                                                    | Car |
|------|----------------------------------------------------------------------------------------------------|-----|
| 0    | Username<br>Password                                                                                                    |     |
| 10   | Login<br>Forgot Password? New User<br>Simport. Fee User Manual<br>Click here for Account Management Systems<br>Click here for Revenue Management Systems |     |
| 1000 |                                                                                                    | = 8 |

The user has to provide User Name and Email, and using captcha, New Password will be sent to email.

|   | Non-Tax Remittance Management System | Car  |
|---|--------------------------------------|------|
| 0 | Username<br>Email                    | 6    |
| 1 | Add the numbers $5\Re_{+}7 = 99$     | -    |
|   | Reset Password                       | = 57 |

#### 4. My Profile

The user can view their user information, reset their password and edit their user information by going to "**My Profile**" after login.

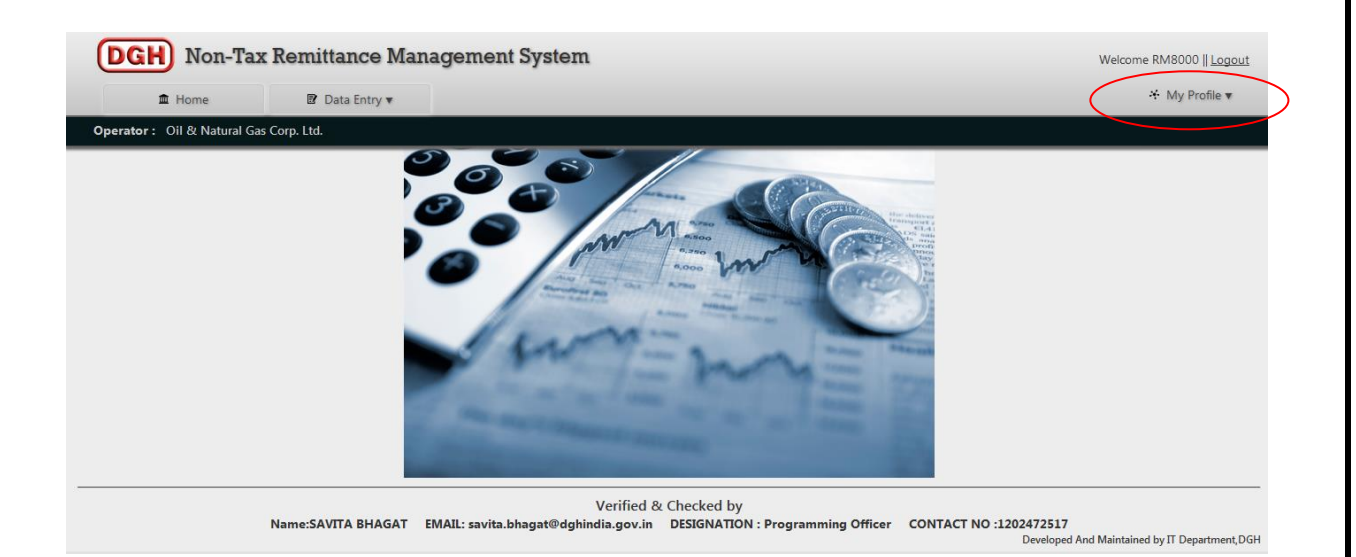

| emittance Manager  | nent System                  | Welcome RM8000    [ |
|--------------------|------------------------------|---------------------|
| USER INFORMATION   | CHANGE PASSWORD EDIT PROFILE | + My Profil         |
| p. L               |                              |                     |
| Operator : Oil 8   | Natural Gas Corp. Ltd.       |                     |
| Username : RM8     | 000                          |                     |
| Name : SAV         | ITA BHAGAT                   |                     |
| Designation : Prog | ramming Officer              |                     |
| Email : savi       | a.bhagat@dghindia.gov.in     |                     |
| Phone : 120        | 2472517                      |                     |
|                    |                              |                     |
|                    |                              |                     |
|                    |                              |                     |
|                    |                              |                     |
|                    |                              |                     |
|                    | vermea & Спескеа by          |                     |

| DGH Non-Tax Rem                      | ittance Management System<br>vour Profile                                                                            | Welcome RM8000    <u>Logout</u>                    |
|--------------------------------------|----------------------------------------------------------------------------------------------------|----------------------------------------------------|
| 🏛 Home                               | USER INFORMATION CHANGE PASSWORD EDIT PROFILE                                                                        |                                                    |
| Operator : Oil & Natural Gas Corp. L | Current Password                                                                                                    |                                                    |
|                                      | New Password                                                                                                    |                                                    |
|                                      | Retype New Password                                                                                                  |                                                    |
|                                      | Change Password                                                                                                    |                                                    |
|                                      |                                                                                                    |                                                    |
|                                      |                                                                                                    |                                                    |
|                                      | Verified of the verified by                                                                                          |                                                    |
| Name:S                               | AVITA BHAGAT EMAIL: savita.bhagat@dghindia.gov.in DESIGNATION : Programming Officer CONTACT NO :120247251<br>Develop | <b>7</b><br>ed And Maintained by IT Department,DGH |

| DGH Non-Tax Remi                    | ttance Manacterry      | ent System                            |                                   | 8                      | Welcome RM8000    <u>Logout</u> |
|-------------------------------------|------------------------|---------------------------------------|-----------------------------------|------------------------|---------------------------------|
| i Home                              | USER INFORMATION       | CHANGE PASSWORD                       | EDIT PROFILE                      |                        | 💥 My Profile 🔻                  |
| Operator: Oil & Natural Gas Corp. L | Email ID               |                                       |                                   |                        |                                 |
|                                     | cavita bhagat@dgbindia | aov in                                |                                   |                        |                                 |
|                                     | Di ana                 | 904.111                               |                                   |                        |                                 |
|                                     | Phone                  |                                       |                                   |                        |                                 |
|                                     | 1202472517             |                                       |                                   |                        |                                 |
|                                     | Password(Please en     | ter your password for P               | rofile Updation)                  |                        |                                 |
|                                     | Edit Profile           |                                       |                                   |                        |                                 |
| Name:S/                             | AVITA BHAGAT EMAIL: sa | vermed<br>vita.bhagat@dghindia.gov.ii | DESIGNATION : Programming Officer | CONTACT NO :1202472517 |                                 |

#### 5. Non-Tax Remittance Entry

The Non-Tax Remittance Entry Form may be accessed by going to **Data Entry > Non-Tax Remittance Entry** 

1. Users have to select block name and Payment Reference Type.

| DGH Non-Tax Remit                                                                                 | ttance Management System                                                                                                    | Welcome RM8000    <u>Logout</u> |
|---------------------------------------------------------------------------------------------------|----------------------------------------------------------------------------------------------------|---------------------------------|
| 🟛 Home 📴                                                                                          | Data Entry 🔻                                                                                                    | 😽 My Profile 🔻                  |
| Operator : Oil & Natural Gas Corp. Ltd.                                                           |                                                                                                    |                                 |
|                                                                                                   | REMITTANCE ENTRY                                                                                                    | <u>_</u>                        |
|                                                                                                   | Block Name*                                                                                                    |                                 |
| Name: SAVITA BHAGAT                                                                               | Payment made by<br>Company *Select Company  Payment to<br>Govt.(Type) *Select Govt.Type                                                                                                    |                                 |
| DESIGNATION: Programming Officer<br>EMAIL: savitabhagat@dghindia.gov.in<br>CONTACT NO: 1202472517 | Payment Type*    Select Type of Payment     Period From *     Period To *       Upload<br>Computation<br>(pdf file only)*     Browse     No file selected.     Browse     No file selected. |                                 |
|                                                                                                   | Remarks<br>                                                                                                    |                                 |
| Developed And Maintained by IT Department, DGH                                                    |                                                                                                    |                                 |

2. For adding new Reference no., Users have to click on "Add New?" link.

| DGH Non-Tax                                         | Remitta   | nce M     | anageme                      | nt System                          |                              |                        |                     |          |                      | Welcome RM8000 | <u>Logout</u> |
|-----------------------------------------------------|-----------|-----------|------------------------------|------------------------------------|------------------------------|------------------------|---------------------|----------|----------------------|----------------|---------------|
| 🏛 Home                                              | 🕑 Data    | a Entry 🔻 |                              |                                    |                              |                        |                     |          |                      | 😚 My Prof      | file 🔻        |
| Operator : Oil & Natural Gas Co                     | orp. Ltd. |           |                              |                                    |                              |                        |                     |          |                      |                |               |
|                                                     |           |           |                              |                                    | _                            | REMITTA                | ANCE ENTRY          |          |                      |                | ^             |
|                                                     |           |           | Block Name *                 | Select Block                       | <ul> <li>Operator</li> </ul> | Name                   |                     |          |                      |                |               |
|                                                     |           |           | Payment<br>Reference Type *  | Select Reference Type              | Reference<br>Add Nev         | e No. *                | Select Reference    | e No     | Date of<br>Payment * |                |               |
|                                                     |           |           | Amount in INR *              |                                    | Exchange                     | Rate *                 |                     |          | Amount in USD        |                |               |
| Name: SAVITA BHAGAT<br>DESIGNATION: Programming Off | icer      |           | Payment made by<br>Company * | Select Company                     | Payment<br>Govt.(Ty          | to<br>pe)*             | -Select Govt. Typ   | pe 💌     |                      |                |               |
| EMAIL: savita.bhagat@dghindia.g                     | jov.in    |           |                              |                                    |                              |                        |                     |          |                      |                |               |
| CONTACT NO: 1202472517                              |           |           | Payment Type *               | Select Type of Payment             | •                            | Period Fro             | om *                |          | Period To *          |                |               |
|                                                     |           |           | Upload<br>Computation *      | Browse No file selected.           |                              | Upload Pa<br>Receipt * | yment Ack.          | Browse N | o file selected.     |                |               |
|                                                     |           |           | Remarks                      |                                    |                              |                        |                     |          |                      |                |               |
|                                                     |           |           |                              |                                    | d                            |                        |                     |          |                      |                |               |
|                                                     |           | Decl      | are that the provid          | ed data truly and fairly represent | ts all the paymen            | s values rem           | nitted to the Gover | rnment.  |                      |                |               |
|                                                     |           |           |                              |                                    | Save as                      | Draft                  | Submit as Fina      | al       |                      |                |               |
| Developed And Maintained by IT Depart               | tment,DGH |           |                              |                                    |                              |                        |                     |          |                      |                | ÷             |

- 3. Then fill all the details.
- 4. **Save as Draft**: Users have to fill all the fields except Remarks. Otherwise, Users won't be able to "Save as Draft".

5. For viewing data: Users have to select Block Name and Reference No. Then data will appear. If data are in draft mode, then users can edit the data. But if data are in final mode, then all fields will be disabled and users won't be able to edit the data.

| DGH Non-Tax Remitta                                                                                                    | nce Management System                                                                                                    | Welcome RM8000    <u>Logout</u> |
|----------------------------------------------------------------------------------------------------|----------------------------------------------------------------------------------------------------|---------------------------------|
| 🏛 Home 🕑 Dat                                                                                                    | a Entry 🔻                                                                                                    | 😤 My Profile 🔻                  |
| Operator : Oil & Natural Gas Corp. Ltd.                                                                                   |                                                                                                    |                                 |
| Name: SAVITA BHAGAT<br>DESIGNATION: Programming Officer<br>EMAIL: savita.bhagat@dghindia.gov.in<br>CONTACT NO: 1202472517 | REMITTANCE ENTRY         Block Name*       ALLORA       • Operator Name       HERAMEC         Paymenti      Select Reference Type-       Reference No       • Select Reference No       • Date of         Payment in MR*       Exchange Rate*       UTRDO456       • Amount in USD         Payment Type*      Select Company       • Period From*       Period To*         Upload       Browse       No file selected.       Upload Payment Ack.       Browse       No file selected.         Remarks |                                 |
| Developed And Maintained by IT Department, DGH                                                                            |                                                                                                    | *                               |

| Data in draft mode:                                         |                                               |                                            |                             |                                    |                    |                |                      |                      |              |
|-------------------------------------------------------------|-----------------------------------------------|--------------------------------------------|-----------------------------|------------------------------------|--------------------|----------------|----------------------|----------------------|--------------|
| DGH Non-Tax Remitta                                         | nce Managemer                                 | nt System                                  |                             |                                    |                    |                |                      | Welcome RM8000    Lo | <u>agout</u> |
| Home     P Data     Operator : Oil & Natural Gas Corp. Ltd. | a Entry 🔻                                     |                                            |                             | _                                  | _                  | _              | _                    | * My Profile         | •            |
|                                                             | -                                             | Ĺ                                          | _                           | REMITT                             | ANCE ENTRY         |                |                      |                      |              |
|                                                             | Block Name *                                  | ALLORA                                     | Operator                    | Name                               | HERAMEC            |                |                      |                      |              |
|                                                             | Payment<br>Reference Type *                   | UTR No./DD No.                             | Reference<br>Add New        | e No.* UTRDD456                    |                    | •              | Date of<br>Payment * | 06/02/2017           |              |
|                                                             | Amount in INR *                               | 456789232                                  | Exchange                    | Rate *                             |                    | 43             | Amount in USD        | 10623005.40          |              |
| Name: SAVITA BHAGAT<br>DESIGNATION: Programming Officer     | Payment made by<br>Company *                  | BP Exploration (Alpha) Limited             | Payment to<br>Govt.(Type) * |                                    | Central Govt.      |                |                      |                      |              |
| EMAIL: savita.bhagat@dghindia.gov.in                        |                                               |                                            |                             |                                    |                    |                | _                    |                      | -            |
| CONTACT NO: 1202472517                                      | Payment Type * P                              | Profit Petroleum                           | •                           | Period Fre                         | om*                | 19/02/2017     | Period To *          | 28/02/2017           | -            |
|                                                             | Upload<br>Computation *<br><u>Upload New?</u> | RemittanceData37547105790                  |                             | Upload Pa<br>Receipt *<br>Upload N | ayment Ack.        | RemittanceData | 37547105790          |                      |              |
|                                                             | Remarks                                       | No Remarks                                 |                             |                                    |                    |                |                      |                      |              |
|                                                             | * Declare that the provide                    | ed data truly and fairly represents all th | he payment                  | s values ren                       | nitted to the Gove | ernment.       |                      |                      |              |
| Developed And Maintained by IT Department,DGH               |                                               |                                            | Save as                     | Draft                              | Submit as Fin      | al             |                      |                      | -            |
|                                                             |                                               |                                            |                             |                                    |                    |                |                      |                      |              |

| DGH Non-Tax Remittan                                    | ce Managemei                 | nt Systen       | n                    |                                   |                             |                 |              |                      | Welcome RM8000 | Logout        |  |  |
|---------------------------------------------------------|------------------------------|-----------------|----------------------|-----------------------------------|-----------------------------|-----------------|--------------|----------------------|----------------|---------------|--|--|
| Thome R Data                                            | Entry                        |                 |                      |                                   |                             |                 |              |                      |                | file <b>v</b> |  |  |
| Operator : Oil & Natural Gas Corp. Ltd.                 |                              |                 |                      |                                   |                             |                 |              |                      |                |               |  |  |
|                                                         |                              |                 |                      |                                   | REMI                        | TTANCE ENTRY    |              |                      |                |               |  |  |
|                                                         | Block Name *                 | AA-ON/7         |                      | <ul> <li>Operator Name</li> </ul> |                             | Canoro Resource | es Ltd.      |                      |                | Î             |  |  |
|                                                         | Payment<br>Reference Type *  | UTR No./DD N    | No./DD No.           |                                   | leference No. *<br>Add New? | TCR09FEB2017    | •            | Date of<br>Payment * | 24/01/2017     |               |  |  |
|                                                         | Amount in INR *              |                 | 125                  | 3 E                               | xchange Rate *              |                 | 67.23        | Amount in USD        | 18.64          |               |  |  |
| Name: SAVITA BHAGAT<br>DESIGNATION: Programming Officer | Payment made by<br>Company * | Adani Enterpr   | ises Ltd.            | G                                 | 'ayment to<br>Fovt.(Type) * | Central Govt.   | -            |                      |                |               |  |  |
| EMAIL: savita.bhagat@dghindia.gov.in                    | Payment Type *               | Petroleum Explo | ration License(PEL)  | Fee                               | s <b>v Period</b>           | From *          | 09/02/2017   | Period To *          | 28/02/2017     | E             |  |  |
| CONTACT NO. 12024/251/                                  | Upload<br>Computation *      | RemittanceDat   | a <u>37667008681</u> | Upload Payment Ack. Receipt *     |                             |                 |              | nceData37531197688   |                |               |  |  |
|                                                         | Remarks                      | remarks.        |                      |                                   |                             |                 |              |                      |                |               |  |  |
|                                                         |                              |                 |                      |                                   |                             |                 |              |                      |                |               |  |  |
|                                                         | Effective Date *             |                 | 01/02/2011           |                                   | Rate/Unit                   | •               | 1256 Area as | per PSC(Sq.Km.) *    | 536            |               |  |  |

6. If Users want to upload another Computation/Payment document (pdf only), then Users have to click on "Upload New" link.

| DGH Non-Tax Remitta                                     | nce Managemer                | nt System                                 |                                |                     |                |                      | Welcome RM8000    <u>Logout</u> |
|---------------------------------------------------------|------------------------------|-------------------------------------------|--------------------------------|---------------------|----------------|----------------------|---------------------------------|
| 🏛 Home 🔀 Dat                                            | a Entry 🔻                    |                                           |                                |                     |                |                      | 😽 My Profile 🔻                  |
| Operator : Oil & Natural Gas Corp. Ltd.                 |                              |                                           |                                |                     |                |                      |                                 |
|                                                         | 1                            | [                                         | REMITT                         | ANCE ENTRY          |                |                      |                                 |
|                                                         | Block Name *                 | ALLORA                                    | Operator Name                  | HERAMEC             |                |                      |                                 |
|                                                         | Payment<br>Reference Type *  | UTR No./DD No.                            | Reference No. *<br>Add New?    | UTRDD456            | •              | Date of<br>Payment * | 06/02/2017                      |
|                                                         | Amount in INR *              | 456789232                                 | Exchange Rate *                |                     | 43             | Amount in USD        | 10623005.40                     |
| Name: SAVITA BHAGAT<br>DESIGNATION: Programming Officer | Payment made by<br>Company * | BP Exploration (Alpha) Limited            | Payment to<br>Govt.(Type) *    | Central Govt.       | •              |                      |                                 |
| EMAIL: savita.bhagat@dghindia.gov.in                    |                              |                                           |                                |                     |                |                      |                                 |
| CONTACT NO: 1202472517                                  | Payment Type *               | Profit Petroleum                          | <ul> <li>Period Fre</li> </ul> | om *                | 19/02/2017     | Period To *          | 28/02/2017 =                    |
|                                                         | Upload<br>Computation *      | RemittanceData37547105790                 | Upload Pa<br>Receipt *         | yment Ack.          | RemittanceData | <u>a37547105790</u>  |                                 |
|                                                         | Upload New?<br>Remarks       | No Remarks                                | Upload N                       | ew?                 |                |                      |                                 |
|                                                         | Declare that the provide     | ed data truly and fairly represents all t | the payments values ren        | nitted to the Gover | nment.         |                      |                                 |
| Developed And Maintained by IT Department,DGH           |                              |                                           | Save as Draft                  | Submit as Fina      | 1              |                      | •                               |

7. **Submit as Final**: Users have to fill all the fields except Remarks as well as select declaration. Otherwise, Users won't be able to "Submit as Final".

#### 6. List of Non-Tax Remittance Data

Users can view and download "List of Non-Tax Remittance Data" in pdf as well as excel format. Users can get "List of Non-Tax Remittance Data" based on month wise, year wise and block wise. Only "**Submit as Final data**" will be listed.

| Month Wise:                                                                                         |               |                                          |                               |                    |                     |                  |                      |                  |                       |            |                                                    |                    |            |                    |             |   |
|----------------------------------------------------------------------------------------------------|---------------|------------------------------------------|-------------------------------|--------------------|---------------------|------------------|----------------------|------------------|-----------------------|------------|----------------------------------------------------|--------------------|------------|--------------------|-------------|---|
| Select Month Wise ar                                                                                | nd the        | en sele                                  | ect m                         | onth               | and                 | l yea            | r.                   |                  |                       |            |                                                    |                    |            |                    |             |   |
| DGH Non-Tax Remitta                                                                                 | nce M         | anagem                                   | ent Sys                       | stem               |                     |                  |                      |                  |                       |            |                                                    |                    | Welcome I  | RM8000    <u> </u> | Logout      |   |
| 🏛 Home 🕑 Da                                                                                         | ta Entry 🔻    |                                          |                               |                    |                     |                  |                      |                  |                       |            |                                                    |                    |            | My Profi           | le 🔻        |   |
| Operator: Oil & Natural Gas Corp. Ltd.                                                              |               |                                          |                               |                    | Down                | load PDF         | Download             | Excel G          | iet Data Ba           | sed on: M  | nth Wise                                           | - Januar           | y -        |                    | 2017        | J |
|                                                                                                    |               |                                          |                               |                    |                     |                  | LIST OF F            | REMITTA          | NCE DATA              | A M        | onth Wise                                          |                    |            |                    |             |   |
|                                                                                                    | BLOCK<br>NAME | OPERATOR<br>NAME A T                     | PAYMENT<br>MADE BY<br>COMPANY | DATE OF<br>PAYMENT | TYPE<br>OF<br>GOVT. | AMOUNT<br>IN USD | EXCHANGE<br>RATE A T | AMOUNT<br>IN INR | REFERENCE<br>TYPE A T |            | PAYMENT<br>TYPE • •                                | PERIOD<br>FROM A T | PERIOD TO  | REMARKS            | PEL<br>DATA |   |
| Name: SAVITA BHAGAT                                                                                 | AA-ON/7       | Cairn India<br>Limited                   | Adani<br>Enterprises          | 24/01/2017         | Central<br>Govt.    | 18.64            | 67.23                | 1253             | UTR<br>No./DD No.     | TCR09FEB20 | 7 Petroleum<br>Exploration<br>License(PEL)<br>Fees | 09/02/2017         | 28/02/2017 | remarks.           | <u>Yes</u>  |   |
| DESIGNA ITON: Programming Officer<br>EMAIL: savita.bhagat@dghindia.gov.in<br>CONTACT NO: 1202472517 | AA-ONJ/       | Noble<br>Energy<br>International<br>Ltd. | Adani<br>Enterprises          | 03/01/2017         | Central<br>Govt.    | 10.12            | 67                   | 678              | UTR<br>No./DD No.     | TCR567     | Profit<br>Petroleum                                | 14/02/2017         | 28/02/2017 | test<br>REMARKS    | No          |   |
| Developed And Maintained by IT Department DGH                                                       |               |                                          |                               |                    |                     |                  |                      |                  |                       |            |                                                    |                    |            |                    |             |   |

| Year Wise:                                     |               |                                    |                               |                    |                     |                  |                      |                  |                   |                   |                                                  |                            |            |                 |
|------------------------------------------------|---------------|------------------------------------|-------------------------------|--------------------|---------------------|------------------|----------------------|------------------|-------------------|-------------------|--------------------------------------------------|----------------------------|------------|-----------------|
| Select Year Wise and                           | then s        | select                             | finar                         | icial :            | year                | •                |                      |                  |                   |                   |                                                  |                            |            |                 |
| DGH Non-Tax Remitt                             | ance Ma       | nagem                              | ent Sys                       | tem                |                     |                  |                      |                  |                   |                   |                                                  | Welcom                     | e RM8000   | Logout          |
| 🏛 Home 📓 Da                                    | ta Entry 🔻    |                                    |                               |                    |                     |                  |                      |                  |                   |                   |                                                  |                            | 🗧 My Pro   | file 🔻          |
| Operator : Oil & Natural Gas Corp. Ltd.        |               |                                    |                               |                    |                     |                  | Download             | I PDF D          | ownload Exce      | Get Data Based    | on: Year<br>Sele                                 | Wise<br>ect                | •          | 2016-17         |
|                                                |               | LIST OF REMITTANCE DATA Month Wise |                               |                    |                     |                  |                      |                  |                   |                   |                                                  |                            |            |                 |
|                                                | BLOCK<br>NAME | OPERATOR<br>NAME • •               | PAYMENT<br>MADE BY<br>COMPANY | DATE OF<br>PAYMENT | TYPE<br>OF<br>GOVT. | AMOUNT<br>IN USD | EXCHANGE<br>RATE • • | AMOUNT<br>IN INR | REFERENCE         | REFERENCE NO. • • | Block<br>PAYMENT<br>TYPE A V                     | Wise<br>PERIOD<br>FROM A V | PERIOD TO  |                 |
| Name: SAVITA BHAGAT                            | AA-ON/3       | Oil &<br>Natural Gas<br>Corpn.Ltd. | ABGEL                         | 01/02/2017         | Central<br>Govt.    | 22.04            | 56                   | 1234             | UTR No./DD<br>No. | TRNC20170208      | Royalty-Oil                                      | 08/02/2017                 | 28/02/2017 | Remar           |
| DESIGNATION: Programming Officer               | AA-ON/3       | Oil &<br>Natural Gas<br>Corpn.Ltd. | ABGEL                         | 01/02/2017         | Central<br>Govt.    | 22.04            | 56                   | 1234             | UTR No./DD<br>No. | TRNC201702082     | Royalty-Oil                                      | 08/02/2017                 | 28/02/2017 | Remar           |
| CONTACT NO: 1202472517                         | AA-ON/3       | Oil &<br>Natural Gas<br>Corpn.Ltd. | ABGEL                         | 01/02/2017         | Central<br>Govt.    | 22.04            | 56                   | 1234             | UTR No./DD<br>No. | TRNC2017020801    | Royalty-Oil                                      | 08/02/2017                 | 28/02/2017 | Remar           |
|                                                | AA-ON/3       | Oil &<br>Natural Gas<br>Corpn.Ltd. | Coal India<br>Ltd.            | 02/02/2017         | Central<br>Govt.    | 96.30            | 66                   | 6356             | UTR No./DD<br>No. | tdfg              | Interest on<br>Royalty-Oil                       | 07/02/2017                 | 14/02/2017 | No<br>Remar     |
|                                                | AA-ON/7       | Cairn India<br>Limited             | Adani<br>Enterprises          | 24/01/2017         | Central<br>Govt.    | 18.64            | 67.23                | 1253             | UTR No./DD<br>No. | TCR09FEB2017      | Petroleum<br>Exploration<br>License(PEL)<br>Fees | 09/02/2017                 | 28/02/2017 | remark          |
| Developed And Meinteined by TE Dependencet DCH | AA-ONJ/2      | Noble<br>Energy<br>International   | Adani<br>Enternrises          | 03/01/2017         | Central<br>Govt     | 10.12            | 67                   | 678              | UTR No./DD        | TCR567            | Profit<br>Petroleum                              | 14/02/2017                 | 28/02/2017 | test<br>RFMAR - |

| Block Wise:<br>Select Block Wise and                                                               | l then                 | sele                                                | ct B l                        | ock I              | Jan                 | ne.              |                      |                  |                       |                |                                               |                         |            |                        |                               |
|----------------------------------------------------------------------------------------------------|------------------------|-----------------------------------------------------|-------------------------------|--------------------|---------------------|------------------|----------------------|------------------|-----------------------|----------------|-----------------------------------------------|-------------------------|------------|------------------------|-------------------------------|
| DGH Non-Tax Remitte<br>Home P De<br>Operator : Oli & Natural Gas Coro. Ltd.                        | ance Ma<br>ita Entry ▼ | anager                                              | nent Sj                       | ystem              |                     | Dennel           | and oper             | ld               |                       |                | Plank Wi                                      |                         | Welcome I  | RM8000   <br>∲ My Prof | <u>Logout</u><br>ile <b>▼</b> |
|                                                                                                    | 1                      | LIST OF REMITTANCE DATA Based on: BICK Wise AA-ON/3 |                               |                    |                     |                  |                      |                  |                       |                |                                               |                         |            |                        |                               |
|                                                                                                    | BLOCK<br>NAME          | OPERATOR<br>NAME • •                                | PAYMENT<br>MADE BY<br>COMPANY | DATE OF<br>PAYMENT | TYPE<br>OF<br>GOVT. | AMOUNT<br>IN USD | EXCHANGE<br>RATE • • | AMOUNT<br>IN INR | REFERENCE<br>TYPE A T | REFERENCE NO.  | Year Wise<br>Block Wis<br>PAYMENT<br>TYPE A T | e<br>PERIOD<br>FROM A T | PERIOD TO  | REMARKS                | PEL<br>DATA                   |
| Name: SAVITA BHAGAT                                                                                | AA-ON/3                | Oil &<br>Natural<br>Gas<br>Corpn.Ltd.               | ABGEL                         | 01/02/2017         | Central<br>Govt.    | 22.04            | 56                   | 1234             | UTR<br>No./DD No.     | TRNC2017020801 | Royalty-Oil                                   | 08/02/2017              | 28/02/2017 | Remarks                | No                            |
| DESIGNATION: Programming Officer<br>EMAIL: savita.bhagat@dghindia.gov.in<br>CONTACT NO: 1202472517 | AA-ON/3                | Oil &<br>Natural<br>Gas<br>Corpn.Ltd.               | Coal India<br>Ltd.            | 02/02/2017         | Central<br>Govt.    | 96.30            | 66                   | 6356             | UTR<br>No./DD No.     | tdfg           | Interest on<br>Royalty-Oil                    | 07/02/2017              | 14/02/2017 | No<br>Remarks          | No                            |
|                                                                                                    | AA-ON/3                | Oil &<br>Natural<br>Gas<br>Corpn.Ltd.               | ABGEL                         | 01/02/2017         | Central<br>Govt.    | 22.04            | 56                   | 1234             | UTR<br>No./DD No.     | TRNC20170208   | Royalty-Oil                                   | 08/02/2017              | 28/02/2017 | Remarks                | No                            |
|                                                                                                    | AA-ON/3                | Oil &<br>Natural<br>Gas<br>Corpn.Ltd.               | ABGEL                         | 01/02/2017         | Central<br>Govt.    | 22.04            | 56                   | 1234             | UTR<br>No./DD No.     | TRNC201702082  | Royalty-Oil                                   | 08/02/2017              | 28/02/2017 | Remarks                | No                            |
| Developed And Maintained by IT Department,DGH                                                      | -                      |                                                     |                               |                    |                     |                  |                      |                  |                       |                |                                               |                         |            |                        |                               |